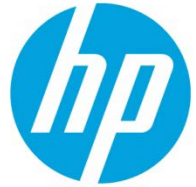

# HP Access Control – Load Balancer Security in HP AC 16.7 and newer

#### **Table of Contents**

| Overview                                        | 2  |
|-------------------------------------------------|----|
| Citrix NetScaler                                | 3  |
| Certificate                                     | 3  |
| Citrix NetScaler Service Groups                 | 3  |
| Session Persistence                             | 6  |
| F5 Load Balancers                               | 7  |
| Importing the HP AC Certificate to the F5       | 7  |
| F5- Client-IP HTTP Profile                      | 8  |
| F5- X-Forwarded-For HTTP Client Profile         | 9  |
| F5 - SSL Client and Server Certificate Profiles | 9  |
| Session Persistence                             | 12 |

# **Overview**

In an ongoing effort to increase security, HP Access Control (HP AC) version 16.7 and newer will no longer support a passthrough Network Load Balancer (NLB) configuration. HP AC now ensures that the IP address of the requestor matches the IP address in the request. For jobs that go through an NLB, a header is inserted so that the IP address of the original requesting client is preserved.

The order in which HP AC will resolve a requesting client's IP address is as follows:

- 1. HP AC will first look for an arbitrary HTTP Header named CLIENT-IP.
- 2. If Client-IP is not present, then the first IP address in the HTTP Header X-Forwarded-For.
- 3. If XFF is not present, then it will use the REMOTE\_ADDR (which will be IP address the packet came from)

For this reason, HP AC Load balancer configurations will require, at a minimum, Client-IP or X-Forward-For configurations for the HTTPS virtual servers.

Additionally, because the packets are encrypted, the load balancer will need to decrypt the data, insert the appropriate header information, then re-encrypt it as it passes it on to the HP AC nodes. Therefore, the certificate used for HP AC, both the private and Public key certificate, needs to be imported into the load balancer and assigned to the HTTPS virtual server.

Below is an example of what the HTTP header would appear with Client -IP and or X-Forward-For enabled.

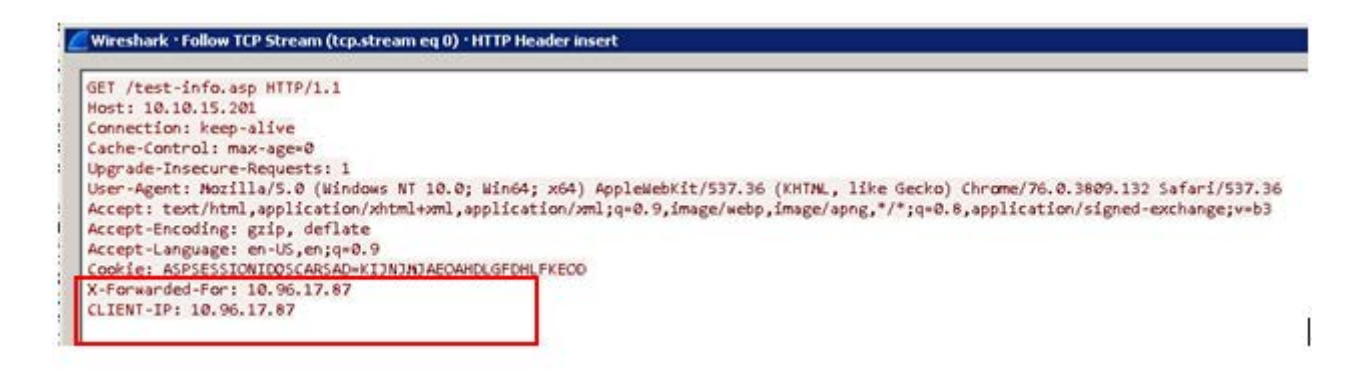

**Note:** The sections below are intended to provide information on where to apply the settings discussed above for both the F5 and NetScaler. Any changes made to production environments should be done by the customer with the approval of the appropriate IT administrators.

# **Citrix NetScaler**

## Certificate

To allow the load balancer to decrypt and re-encrypt traffic, the certificate used by HP AC must be applied to the SSL Service Group.

First import the HP AC certificate (root CA) into the Citrix NetScaler

**Note:** this document assumes administrators already have the .PFX containing the public and private key along with the associated password.

- 1. Navigate to **Traffic Management > SSL > Tools**
- 2. Select Import PKCS#12 from the Tools menu

| <b>Q</b> Search in Menu |          | Traffic Management / SSL                                                   |                                                                                             |
|-------------------------|----------|----------------------------------------------------------------------------|---------------------------------------------------------------------------------------------|
| System                  | >        | SSL                                                                        | C                                                                                           |
| AppExpert               | >        |                                                                            |                                                                                             |
| Traffic Management      | ~        | Getting Started                                                            | ▼ Tools                                                                                     |
| Load Balancing          | >        | Server Certificate Wizard                                                  | Create Diffie-Hellman (DH) key                                                              |
| Priority Load Balancing | <u> </u> | Intermediate-CA Certificate Wizard                                         | Export PKCS#12                                                                              |
| Content Switching       | <u> </u> | Root-CA Certificate Wizard<br>Create and Install a Server Test Certificate | Manage Certificates / Keys / CSRs<br>Start SSL certificate, key file synchronization for HA |
| Cache Redirection       | () >     | Install Certificate (HSM)                                                  | Start SSL certificate, key file synchronization for                                         |
| DNS                     | >        | CRE Management                                                             | OpenSSL interface                                                                           |
| GSLB                    | >        |                                                                            |                                                                                             |
|                         | $\sim$   | Policy Manager<br>SSL Policy Manager                                       | Settings<br>Change advanced SSL settings                                                    |
| Certificates            | >        |                                                                            |                                                                                             |

## Citrix NetScaler Service Groups

For the NetScaler, the Client-IP setting is made in the Service Group settings page

1. Navigate to Traffic Management – Service Groups

| Citrix NetSca                     | aler VPX (10  | 00)                    |                         |          |          | HA Status<br>Not configured | Partition<br>default | ~  |
|-----------------------------------|---------------|------------------------|-------------------------|----------|----------|-----------------------------|----------------------|----|
| Dashboard                         | Configuration | Reporting              | Documentation           | Down     | loads    |                             |                      | ÷  |
| <b>Q</b> Search in Menu           | т             | raffic Management / Lo | oad Balancing / Service | Groups   |          |                             |                      |    |
| System<br>AppExpert               |               | ervice Group           | DS                      |          |          |                             |                      |    |
| Traffic Management                | ~             | Add Edit De            | elete Manage Men        | nbers    | atistics | ename                       |                      |    |
| Load Balancing<br>Virtual Servers | ~             | No action Service G    | roup Name               | <b>^</b> | State    | Effective State             | Protocol             | Ma |
| Services                          |               | HPAC_HT                | ГР                      |          | ENABLED  | • DOWN                      | HTTP                 |    |
| Service Groups                    |               | HPAC_SSL               |                         |          | ENABLED  | • UP                        | SSL                  |    |
| Monitors                          |               | HPAC_TCF               | ,                       |          | ENABLED  | DOWN                        | TCP                  |    |
| Metric Tables                     |               | CJZ_SG_N               | IFPSECURE_HTTPS_PROTE   | ECTION   | ENABLED  | DOWN                        | SSL                  |    |
| Servers                           |               | CJZ_SG_N               | IFPSECURE_LMS           |          | ENABLED  | PARTIAL-UP                  | TCP                  |    |
| Servers                           |               | CJZ_SG_N               | IFPSECURE_TCP           |          | ENABLED  | ● UP                        | TCP                  |    |

#### 2. Edit Settings

|   | Dashboard                               | Configuration           | Reporting | Documentation                                                                       | Down                 | loads                            |   |   |         | ٠             | ٥     |
|---|-----------------------------------------|-------------------------|-----------|-------------------------------------------------------------------------------------|----------------------|----------------------------------|---|---|---------|---------------|-------|
| G | Load Bal                                | ancing Servi            | ce Group  |                                                                                     |                      |                                  |   |   |         |               |       |
|   | Basic Settings                          |                         |           |                                                                                     |                      |                                  |   | / | Help    |               |       |
|   | Name Hi<br>Protocol 53<br>State EN      | PAC_SSL<br>SL<br>NABLED |           | Cache Type<br>Cacheable<br>Health Monitoring                                        |                      | SERVER<br>NO<br>YES              |   |   | Advance | d Settings    |       |
|   | Effective State  Traffic Domain Comment | UP                      |           | AppFlow Logging<br>Monitoring Connection<br>Number of Active Conn<br>AutoScale Mode | Close Bit<br>ections | ENABLED<br>NONE<br>0<br>DISABLED |   |   | + The   | esholds & Tim | eouts |
|   | Service Group                           | Members                 |           | ANIIOGER MONT                                                                       |                      | ersnoe e                         |   |   | + 554   | Profile       |       |
|   | 2 Service Group                         | Members                 |           |                                                                                     |                      |                                  |   | > | + Mo    | nitors        |       |
|   | Settings                                |                         |           |                                                                                     |                      |                                  | / | × | + 554   | Parameters    |       |
| Ľ | SureConnect<br>Surge Protection         | OFF                     |           | Use Client IP N<br>Client Keep-alive N                                              | 0                    |                                  |   |   |         |               |       |

3. Select the Client-IP Check box and add "Client-IP" in the Header section

To use the X-Forward Setting, use "X-Forwarded-For" in the header section

| Settings          | ×                |   |
|-------------------|------------------|---|
| El SureConnect () | Settings         | > |
| Use Proxy Port    | E SureConnect () |   |
| Down State Flush  | Surge Protection |   |
| Use Client IP     | W Use Proxy Port |   |
| Clerit Keep-alive | Own State Flush  |   |
| E 10P Buffering   | Use Clent IP     |   |
| HTTP Compression  | Cient Keep-alve  |   |
| Ciert IP          | E TCP Buffering  |   |
| Heiader           | HTTP Compression |   |
| Circle all        | B Client P       |   |
| Cierc-iP          | Header           |   |
| _                 | V. forward for   |   |
| bik .             | (independent)    |   |
|                   |                  |   |
|                   | OK               |   |
|                   |                  |   |

From the steps above, you will be in the SSL Service Group.

4. On the Basic Settings Page, Select the Plus sign next to Certificates on the Right-hand tool bar

| Settings                                                                              |                                                                                                    | / × | + Profiles                                                       |
|---------------------------------------------------------------------------------------|----------------------------------------------------------------------------------------------------|-----|------------------------------------------------------------------|
| SureConnect<br>Surge Protection OFF<br>Use Proxy Port YES<br>Down State Flush ENABLED | Use Client IP NO<br>Client Keep-alive NO<br>TCP Buffering NO<br>HTTP Compression NO<br>Client IP ENABLED<br>Header Client-IP<br>AutoScale Mode DISABLED |     | + SSL Profile<br>+ Monitors<br>+ SSL Parameters<br>+ Certificate |
| SSL Ciphers                                                                           |                                                                                                    | / × | r certificate                                                    |

5. Select the arrow to the right of Client Certificate

| Certificate           | ×             |
|-----------------------|---------------|
| No CA Certificates    | >             |
| No Client Certificate | $\rightarrow$ |

6. A pop up will appear for Client Certificate binding- Select Add Binding then select the arrow on the following pop-up

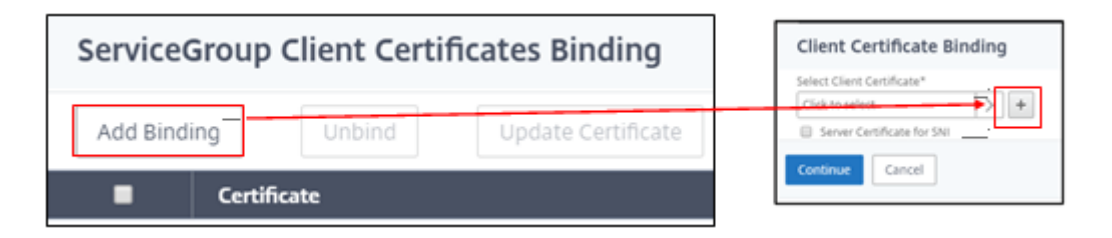

7. The Client Certificate list appears- Locate and select the correct certificate, then press the Select button in the upper left

| Service | Group Client Certificates Binding | g / Client Certificate Binding | / Client Certificates  |                |         |
|---------|-----------------------------------|--------------------------------|------------------------|----------------|---------|
| Clien   | t Certificates                    |                                |                        |                | ×       |
| Select  | Install Updat                     | e Delete Sel                   | ect Action 🗸           | s              | earch 🗸 |
|         | Name                              | Common Name                    | Issuer Name            | Days to Expire | Statu   |
| 0       | ns-sftrust-certificate            | SFTrust default PJSSIL         | SFTrust default PJSSIL | 5338           | Valid   |
| 0       | ns-server-certificate             | default NQLSUN                 | default NQLSUN         | 4541           | Valid   |
| ۲       | NETSCALER.EOMHB.SHARED            | NETSCALER.EOMHB.SHARED         | LRSRICA1               | 3200           | Valid   |

#### **Session Persistence**

Best practice in HP AC is ensuring the load balancer virtual server's session persistence is set with a value high enough to prevent conflicts with end user during an HP AC associated interaction.

For NetScaler, the settings are completed with Persistency Groups

- 1. Navigate to Traffic Management-Persistency Groups
- 2. Select Add
- 3. Provide a name for the group
- 4. In Persistence select **SOURCEIP**
- 5. Set the Time-Out to a minimum of **300 (seconds)**
- 6. In the Virtual Servers box, add all of the HP AC virtual servers
- 7. Select Create in the bottom left

| Group Name*                                                                                                    | _          |                                                       |            |   |
|----------------------------------------------------------------------------------------------------|------------|-------------------------------------------------------|------------|---|
| HPAC_ Persistencey_Group                                                                                                    | 0          |                                                       |            |   |
| Persistence*                                                                                                    | _          |                                                       |            |   |
| SOURCEIP                                                                                                    | ~ <b>?</b> |                                                       |            |   |
| Pv4 Netmask                                                                                                    |            |                                                       |            |   |
| 255 . 255 . 255 . 255                                                                                                    |            |                                                       |            |   |
| Pv6 Mask Length                                                                                                    |            |                                                       |            |   |
| 128                                                                                                    |            |                                                       |            |   |
| lime-out                                                                                                    |            |                                                       |            |   |
|                                                                                                    | 0          |                                                       |            |   |
| 300                                                                                                    | <u> </u>   |                                                       |            |   |
| 300<br>Backup Persistence*                                                                                                    |            |                                                       |            |   |
| 300<br>Backup Persistence*<br>NONE                                                                                                    | ~          |                                                       |            |   |
| 300<br>Backup Persistence*<br>NONE<br>Use vServer Persistence*                                                                                                    | ~          |                                                       |            |   |
| 300<br>Backup Persistence*<br>NONE<br>Use vServer Persistence*<br>Virtual Server Name*                                                                                                    | ~          |                                                       |            |   |
| 300<br>Backup Persistence*<br>NONE<br>Use vServer Persistence*<br>Virtual Server Name*<br>Available (55)                                                                                                    | Select All | Configured (4)                                        | Remove All |   |
| 300 Backup Persistence* NONE Use vServer Persistence* Virtual Server Name* Available (55) VS_WBLANCHET_VPSA_LMS                                                                                             | Select All | Configured (4)                                        | Remove All |   |
| 300<br>Backup Persistence*<br>NONE<br>Use vServer Persistence*<br>Virtual Server Name*<br>Available (55)<br>VS_WBLANCHET_VPSA_LMS<br>VS_WBLANCHET_MFPSECURE_SO                                              | Select All | Configured (4) NSLB_HTTPS NSLB_HTTP                   | Remove All |   |
| 300<br>Backup Persistence*<br>NONE<br>Use vServer Persistence*<br>Virtual Server Name*<br>Available (55)<br>VS_WBLANCHET_VPSX_LMS<br>VS_WBLANCHET_MFPSECURE_St<br>MJM_VS_MXVPSX_HTTP                        | Select All | Configured (4) NSLB_HTTPS NSLB_HTTP NSLB_IPP          | Remove All | 0 |
| 300<br>Backup Persistence*<br>NONE<br>Use vServer Persistence*<br>Virtual Server Name*<br>Available (55)<br>VS_WBLANCHET_VPSX_LMS<br>VS_WBLANCHET_MFPSECURE_SO<br>MJM_VS_MXVPSX_HTTP<br>MJM_VS_MXVPSX_HTTPS | Select All | Configured (4) NSLB_HTTPS NSLB_HTTP NSLB_IPP NSLB_LPD | Remove All | 0 |
| 300<br>Backup Persistence*<br>NONE<br>Use vServer Persistence*<br>Virtual Server Name*<br>Vs_wBLANCHET_VPSA_LMS<br>VS_WBLANCHET_MFPSECURE_SC<br>MJM_VS_MXVPSX_HTTP<br>MJM_VS_MXVPSX_HTTPS<br>MJM_VS_MX_IPP  | Select All | Configured (4) NSLB_HTTPS NSLB_HTTP NSLB_IPP NSLB_LPD | Remove All | 0 |

# **F5 Load Balancers**

For the F5 configuration the HTTP profile is how the Client\_IP or X-Forwarded-For settings are applied. The SSL profile (s) is where the certificate(s) used by HP AC are applied. These profiles are then applied to the virtual servers created for HP AC.

In this version of F5 (BIG-IP 12.1.2 Build 0.0.249), the Profile section is located under Local Traffic from the left-hand main menu section.

#### Importing the HP AC Certificate to the F5

Add the Certificate used by HP AC. Normally this will be the root CA if using a signed certificate. If using a selfsigned certificate created by HP AC, the certificate PFX file will be in the root of HP AC with the NLB virtual hostname as the friendly name.

1. Navigate to System – File Management – SSL Certificate List – Import

| Retwork               |   |                               |
|-----------------------|---|-------------------------------|
| System                |   | 40                            |
| Configuration         | Þ | 20                            |
| Device Certificates   | Þ | 10:20 10:40 11:00 11:20 11:40 |
| File Management       | Þ | Data Group File List          |
| Disk Management       | Г | iFile List                    |
| Software Management   | Þ | External Monitor              |
| License               |   |                               |
| Resource Provisioning |   | Assets Octificate List        |
| Platform              |   |                               |
| High Availability     | Þ | Iw4o6 Tables                  |

- 2. From the drop-down list, select the **PKCS 12** option.
- 3. In the following pop-up, create a Certificate name and add the Password then click Import

| System » File Manageme     | nt : SSL Certificate List » Import SSL Certificates and Ke | eys                                                |
|----------------------------|------------------------------------------------------------|----------------------------------------------------|
|                            |                                                            | SSL Certificate/Key Source                         |
| SSL Certificate/Key Source |                                                            | Import Type PKCS 12 (IIS)                          |
| Import Type                | Certificate                                                | Certificate Name     Create New Overwrite Existing |
|                            | Select xisting                                             |                                                    |
| Certificate Name           | Kev                                                        | Certificate Source Choose File No file chosen      |
|                            |                                                            | Paseword                                           |
| Certificate Source         | Certificate                                                | Key Security Normal                                |
| Free Space on Disk         | PKCS 12 (IIS)                                              | Free Space on Disk 228 MB                          |
| Thee Space of Disk         | Archive                                                    | Cancel Import                                      |
| Cancel Import              | Certificate Revocation List                                |                                                    |

Once successful and the certificate appears in the SSL Certificate list, create the HTTP profile.

#### F5- Client-IP HTTP Profile

The first profile will be the HTTP profile for Client-IP

- 1. Expand Local Traffic-Profiles-Services-HTTP
- 2. In the HTTP window, select Create from the right

| Hostname: CTSUPPORTF5 CTSUPPORTLO<br>IP Address: 10.10.71.100 | CAL                    | Date: Sep<br>Tene: 8:37 | 13, 2019<br>AM (CDT)                     | HTTP Com                                                       | 0                                                                                                    |                                         |                                                                                   |                |                                                                                                  |
|---------------------------------------------------------------|------------------------|-------------------------|------------------------------------------|----------------------------------------------------------------|----------------------------------------------------------------------------------------------------|-----------------------------------------|-----------------------------------------------------------------------------------|----------------|--------------------------------------------------------------------------------------------------|
| Main Help About           Statistics           IApps          | Loca<br>Ø -            | I Traffic 3             | Virtual S<br>Ferver List                 | Web Accel<br>FTP<br>TFTP<br>DNS<br>RTSP<br>ICAP                | Instantion                                                                                                    | HTTP                                    |                                                                                   |                |                                                                                                  |
| 💽 DNS                                                         |                        | - Status                | Name     AutoE54                         | Request Ac                                                     | o - Services - Current<br>SSI - Authentication                                                                                  | e - Ostabeses<br>+ Message Flooting + ( | Paskiesz                                                                          | Patoral        |                                                                                                  |
| Local Traffic                                                 | 8                      | -                       |                                          | -                                                              |                                                                                                    |                                         |                                                                                   |                |                                                                                                  |
|                                                               | 1.000                  |                         | AuthF55                                  | Diameter                                                       | •                                                                                                    | Search                                  |                                                                                   |                | Create                                                                                           |
| Network Map                                                   | 8                      | 0                       | AuthF55<br>AuthF56                       | Diameter<br>DHCPv4                                             | •<br>• Name                                                                                                    | Search                                  | # Application © P                                                                 | Parent Profile | Create                                                                                           |
| Network Map                                                   | 0                      | 0                       | AuthF55<br>AuthF56<br>AuthF58            | Diameter<br>DHCPv4<br>DHCPv6                                   | Name     Name     Norme     Norme     Norme     Normen                                                                          | Search                                  | # Application © P                                                                 | Parent Profile | Create<br>Partition / Path<br>Common<br>Common                                                   |
| Network Map<br>Virtual Servers<br>Policies                    | 0                      | 0                       | AuthF55<br>AuthF56<br>AuthF58<br>GabeF5  | Diameter<br>DHCPv4<br>DHCPv6<br>RADIUS                         | Anne     HTTP_miert     XrOewARD     clevt_p                                                                                    | Search                                  | * Application © P<br>http<br>http                                                 | Parent Profile | Create.<br>Partition / Path<br>Common<br>Common                                                  |
| Network Map Virtual Servers Policies Profiles                 | E<br>E<br>E<br>Service | 0                       | AuthF55<br>AuthF56<br>AuthF58<br>GabeF54 | Diameter<br>DHCPv4<br>DHCPv6<br>RADIUS<br>SIP                  |                                                                                                    | Search                                  | e Application e P<br>http<br>http<br>http<br>http<br>jittp<br>jittp               | Parent Profile | Create<br>Partition / Path<br>Common<br>Common<br>Common<br>Common                               |
| Network Map Virtual Servers Policies Profiles                 | Service                |                         | AuthF55<br>AuthF56<br>AuthF58<br>GabeF5- | Diameter<br>DHCPv4<br>DHCPv6<br>RADIUS<br>SIP<br>SMTP          |                                                                                                    | Search                                  | # Application © P<br>http<br>http<br>http<br>http<br>http<br>http<br>http<br>htt  | Parent Profile | Create.<br>Partition / Path<br>Common<br>Common<br>Common<br>Common<br>Common                    |
| Network Map Virtual Servers Policies Profiles IRules Rools    | Conter                 |                         | AuthF55<br>AuthF56<br>AuthF58<br>GabeF5- | Diameter<br>DHCPv4<br>DHCPv6<br>RADIUS<br>SIP<br>SMTP<br>SMTPS | Hame     HTTP_meet     XrOewARD     clent_b_tent     clent_b_tent     clent_b_tent     htp     clent_b_tent     htp     tentput | Search                                  | e Application e P<br>Intp<br>Intp<br>Intp<br>Intp<br>Intp<br>Intp<br>Intp<br>Intp | Parent Profile | Create<br>Partition ( Path<br>Common<br>Common<br>Common<br>Common<br>Common<br>Common<br>Common |

- 3. Provide a name for the profile and under **Settings**, check the **Custom** box from the left.
- 4. In the **Request Header Insert** field add the following syntax- *CLIENT-IP:[getfield [IP::client\_addr] % 1]*
- 5. The remainder of the settings can be left as default- Select **Update** at the bottom of the page.

| Local Traffic » Profiles : Serv | ices : HTTP » New HTTP Profile             |     |
|---------------------------------|--------------------------------------------|-----|
| General Properties              |                                            |     |
| Name                            | CLient-IP                                  |     |
| Proxy Mode                      | Reverse                                    |     |
| Parent Profile                  | http                                       |     |
| Settings                        | Custor                                     | m 🗹 |
| Basic Auth Realm                |                                            |     |
| Fallback Host                   |                                            |     |
| Fallback on Error Codes         |                                            |     |
| Request Header Erase            |                                            |     |
| Request Header Insert           | CLIENT-IP:[getfield [IP::client_addr] % 1] |     |
| Response Headers Allowed        |                                            |     |

### F5-X-Forwarded-For HTTP Client Profile

Alternatively, the X-Forwarded-For profile can be used. Follow the same steps above but instead of using Request Header Insert field, enable the Insert X-Forwarded-For option further down in the settings section

| seneral Properties                      |             |        |
|-----------------------------------------|-------------|--------|
| Name                                    | XFORWARD    |        |
| Partition / Path                        | Common      |        |
| Proxy Mode                              | Reverse     |        |
| Parent Profile                          | http •      |        |
| lettings                                |             | Custom |
| Basic Auth Realm                        |             |        |
| Falback Host                            |             |        |
| Fallback on Error Codes                 |             |        |
| Request Header Erase                    |             |        |
| Request Header Insert                   |             |        |
| Response Headers Allowed                |             |        |
| Request Chunking                        | Preserve •  |        |
| Response Chunking                       | Selective • |        |
| OneConnect Transformations              | R Enabled   |        |
| Redirect Rewrite                        | None •      |        |
| Encrypt Cookies                         |             |        |
| Cookie Encryption Passphrase            |             |        |
| Confirm Cookie Encryption<br>Passphrase |             |        |
| Insert X-Forwarded-For                  | Enabled *   |        |

### F5 - SSL Client and Server Certificate Profiles

As discussed at the beginning of this white paper, the HP AC certificates need to be applied to allow the load balancer to open the encrypted packets, insert header information, and re-encrypt before forwarding on to the HP AC Pull Print nodes.

- 1. Navigate to Local Server-Profiles-SSL-Client
- 2. Click Create on the right of the new SSL Client window

| C Local Testilo     | Data Format           | Normalized •                                     |                                  |  |  |  |  |  |  |  |
|---------------------|-----------------------|--------------------------------------------------|----------------------------------|--|--|--|--|--|--|--|
| ji Local traffic    | Auto Refresh          | Local Traffic III Profiles : SSL : Client        |                                  |  |  |  |  |  |  |  |
| Network Map         |                       | o Services Content Databases Persistence         | Protocol                         |  |  |  |  |  |  |  |
| Virtual Servers     | Local Traffic Summary | SSL - Authentication - Message Routing - Other - |                                  |  |  |  |  |  |  |  |
| Policies            | Object Type Total     |                                                  |                                  |  |  |  |  |  |  |  |
| Folicies            | Mintual Services 20   | Search                                           | Create                           |  |  |  |  |  |  |  |
| -> Profiles         | Services >            | V Name Application                               | Parent Profile . Partition / Pat |  |  |  |  |  |  |  |
|                     |                       | wom-default-clientssl c                          | fientssl Common                  |  |  |  |  |  |  |  |
| iRules              | Content               | Crypto-server-default-clientssi                  | fientssl Common                  |  |  |  |  |  |  |  |
| Pools               | Databases >           | Clientssi-secure c                               | tientssl Common                  |  |  |  |  |  |  |  |
| No. Aug             |                       | Clentsal-insecure-compatible                     | dientsal Common                  |  |  |  |  |  |  |  |
| Nodes               | Persistence           | Clientssi (                                      | none) Čommon                     |  |  |  |  |  |  |  |
| Monitors 💽          | Protocol >            |                                                  |                                  |  |  |  |  |  |  |  |
| Traffic Class       | SSL 🖕 🕠               | Client 💿                                         |                                  |  |  |  |  |  |  |  |
| Address Translation | Authentication >      | Server 💿                                         |                                  |  |  |  |  |  |  |  |
|                     | Message Routing       | OCSP Stapling                                    |                                  |  |  |  |  |  |  |  |
| Acceleration        | Classification        |                                                  |                                  |  |  |  |  |  |  |  |
| Device Management   | Other >               |                                                  |                                  |  |  |  |  |  |  |  |

3. Create a Profile name then check the **Custom** box on the left

- 4. The Certificate key Chain configuration becomes available, click Add
- 5. Select the appropriate certificate from the drop-down. Provide the passphrase if required.
- 6. Click **Add** when complete

**Note:** If a PFX file was originally imported into the F5 then the certificate name may appear the same. Otherwise you may have a Key (Root CA) with a different name than the certificate.

| Local Traffic » Profiles : SSL                                                       | Client » New Client SSL Profile |                    | Add SSL Certificate to                                                               | > Key Chain                                 |            |
|--------------------------------------------------------------------------------------|---------------------------------|--------------------|--------------------------------------------------------------------------------------|---------------------------------------------|------------|
|                                                                                      |                                 |                    | Certificate                                                                          | default<br>/Common                          | -          |
| General Properties                                                                   |                                 |                    | Key                                                                                  | NLBF5                                       |            |
| Name                                                                                 | SSL Profile Name                |                    | Chain                                                                                | NLBVIP1-2                                   |            |
|                                                                                      |                                 |                    | Passphrase                                                                           | NLBVIP1-4                                   |            |
| Parent Profile                                                                       | clientssl •                     |                    | OCSP Stapling                                                                        | NLBVIP1-5<br>NLBVIP1-6                      |            |
| Configuration: Basic •                                                               |                                 | Custom 🗹           |                                                                                      | NLBVIP1-7<br>NLBVIP1-8                      | Add Cancel |
|                                                                                      | A                               |                    |                                                                                      | NLBVIP1-9                                   |            |
|                                                                                      |                                 |                    | Add SSL Certificate to                                                               | Key Chain                                   |            |
| Certificate Key Chain                                                                |                                 |                    | Add SSL Certificate to                                                               | Key Chain<br>NLBF5                          | •          |
| Certificate Key Chain                                                                | Add Edit Delete                 |                    | Add SSL Certificate to<br>Certificate<br>Key                                         | Key Chain<br>NLBF5<br>NLBF5                 | •          |
| Certificate Key Chain                                                                | Add Edit Delete                 |                    | Add SSL Certificate to<br>Certificate<br>Key<br>Chain                                | Key Chain<br>NLBF5<br>NLBF5<br>None         | •          |
| Certificate Key Chain<br>Proxy SSL                                                   | Add Edit Delete                 | ø                  | Add SSL Certificate to<br>Certificate<br>Key<br>Chain<br>Passphrase                  | Key Chain NLBF5 NLBF5 None                  | •          |
| Certificate Key Chain<br>Proxy SSL<br>Proxy SSL Passthrough                          | Add Edit Delete                 | 8                  | Add SSL Certificate to<br>Certificate<br>Key<br>Chain<br>Passphrase<br>OCSP Stapling | Key Chain<br>NLBP5<br>NLDP5<br>None<br>None | •          |
| Certificate Key Chain<br>Proxy SSL<br>Proxy SSL Passthrough<br>Client Authentication | Add Edit Delete                 | ₽<br>P<br>Custom □ | Add SSL Certificate to<br>Certificate<br>Key<br>Chain<br>Passphrase<br>OCSP Stapling | Key Chain<br>NLBP5<br>NLBP5<br>None<br>Mone | •          |

- 7. Follow step 2 above but select Server this time instead of Client
- 8. Complete the remaining steps 3-6 to add the certificates to the SSL Server Profile.

| ~~ |                     |    | Partition / Path    |              | Common     |         | Local Traffic » Profiles : SSL : Server » New Server SSL Profile                                                                                                    |
|----|---------------------|----|---------------------|--------------|------------|---------|----------------------------------------------------------------------------------------------------|
|    | Local Iraffic       |    | Proxy Mode          | Proxy Mode F |            |         |                                                                                                    |
|    | Network Map         |    | Parent Profile      |              | http       | •       | General Properties Name Server SSL Profile Name                                                                                                    |
|    | Virtual Servers     | ÷  | Catting a           |              |            |         | Parent Profile serverssi •                                                                                                    |
|    | Policies            | ÷  | Basic Auth Baalm    |              |            |         | Configuration: Basic Custom M<br>Certificate None V                                                                                                    |
|    | Profiles            | ×  | Services            |              |            |         | Key N.BFS                                                                                                    |
|    | iRules              | •  | Content +           |              |            |         | SSL Ferward Prexy NL8VIP1-2 16 SSL Ferward Prexy Bypass NL8VIP1-3 16 SSL Ferward Prexy Bypass 16 SSL Ferward Prexy Bypass 16 SSL Ferward Prexy |
|    | Pools               | -  | Databases +         |              |            |         | Prany SSL NLEVIP1-5 (#<br>Prany SSL Pesafitrough (# RUPL-5) (#                                                                                                    |
|    | Nodes               | +  | Persistence 📀       |              |            |         |                                                                                                    |
|    | Monitors            |    | Protocol            |              |            |         |                                                                                                    |
|    | Traffic Class (     |    | SSL →               | Clien        | t          | •       |                                                                                                    |
|    | Address Translation | -> | Authentication      | Serve        | er         | $\odot$ |                                                                                                    |
|    | ~                   |    | Message Routing     | OCS          | P Stapling | $\odot$ |                                                                                                    |
|    | Acceleration        |    | Classification 📀 io | ons          | Enabled    |         |                                                                                                    |
|    | Device Management   |    | Other >             |              | None •     |         | ]                                                                                                    |

Now that the profiles have been created, they can be assigned to the SSL virtual server

1. Select Local Traffic-Virtual Servers and Edit or Create the SSL Virtual Server

| Ma          | in Help A           | bout | Local | Traffic » | Virtual Se               | rvers : Virtu | al Serve | r List |        |
|-------------|---------------------|------|-------|-----------|--------------------------|---------------|----------|--------|--------|
| 100 s       | Statistics          |      | ۰ م   | Virtual S | erver List               | Virtual Addr  | ess List |        |        |
|             | Apps                |      |       |           |                          |               |          |        |        |
|             |                     |      | 1     |           |                          |               | Sea      | arch   | Create |
| <b>53</b> 🛛 | DNS                 |      | <     | Status    | <ul> <li>Name</li> </ul> | _             |          |        |        |
| <u>.</u>    |                     |      |       | •         | QAVS_63                  | 5             |          |        |        |
| 090 L       | ocal Traffic        |      |       | •         | QAVS_63                  | 1             |          |        |        |
|             | Network Map         |      |       | •         | QAVS_55                  | 56            |          |        |        |
| L           | Virtual Servers     | •    |       | •         | QAVS_51                  | 5             |          |        |        |
|             | Policies            | Þ    |       | •         | QAVS_38                  | 9             |          |        |        |
|             | Profiles            |      | •     | 0         | QAVS80                   |               |          |        |        |
|             | iRules              |      |       | •         | QAVS443                  |               |          |        |        |
|             | Pools               |      | -     |           |                          |               |          |        |        |
|             | Nodes               |      | -     |           |                          |               |          |        |        |
|             | Monitors            | (+)  |       |           |                          |               |          |        |        |
|             | Traffic Class       | •    |       |           |                          |               |          |        |        |
|             | Address Translation | ÷    |       |           |                          |               |          |        |        |
|             |                     |      | -     |           |                          |               |          |        |        |
| A (2)       | Acceleration        |      | -     |           |                          |               |          |        |        |
|             | Device Management   |      |       | 10.00     |                          |               |          |        |        |
|             |                     |      | Enabl | e Disab   | le Delete                | t             |          |        |        |

- 2. If the virtual server currently exists, navigate to the configuration section.
- 3. Locate the HTTP Profile and select either the Client-IP or X-Forward profile created earlier in this white paper.

| General Properties               |                      |  |  |  |  |  |  |
|----------------------------------|----------------------|--|--|--|--|--|--|
| Name                             | NLBF5                |  |  |  |  |  |  |
| Description                      | HPAC SSL 443         |  |  |  |  |  |  |
| Туре                             | Standard •           |  |  |  |  |  |  |
| Source Address                   |                      |  |  |  |  |  |  |
| Destination Address/Mask         | 10.10.15.x           |  |  |  |  |  |  |
| Service Port                     | 443 HTTPS V          |  |  |  |  |  |  |
| Notify Status to Virtual Address |                      |  |  |  |  |  |  |
| State                            | Enabled •            |  |  |  |  |  |  |
| Configuration: Basic •           |                      |  |  |  |  |  |  |
| Protocol                         | TCP                  |  |  |  |  |  |  |
| Protocol Profile (Client)        | tcp v                |  |  |  |  |  |  |
| Protocol Profile (Server)        | (Use Client Profile) |  |  |  |  |  |  |
| HTTP Profile                     | XFORWARD V           |  |  |  |  |  |  |
| FTP Profile                      | None V               |  |  |  |  |  |  |
| RTSP Profile                     | None 🔻               |  |  |  |  |  |  |
| SSH Proxy Profile                | None                 |  |  |  |  |  |  |

4. Next, navigate further down to the Server and Client SSL Profile and move the proper certificate profiles to the selected box

| SSL Profile (Client) | Selected<br>/Common | Available |
|----------------------|---------------------|-----------|
| SSL Profile (Server) | Selected<br>/Common | Available |

5. Select **Update** at the bottom of the page.

#### **Session Persistence**

Best practice in HP AC is ensuring the load balancer virtual server's session persistence is set with a value high enough to prevent conflicts with end user during an HP AC associated interaction.

To create the Persistence Profile, Navigate to Local Traffic- Profiles- Persistence

- 1. Select **Create** on the right
- 2. Persistence Type Source Address Affinity
- 3. Select **Custom** to enable the configuration options
- 4. Set the Timeout value to minimum of 300 (5 minutes)

NOTE: Administrators may choose a different value however, best practice is a minimum of 5 minutes

**NOTE**: "Source\_5min" is used here as an example only.

| Statistics      |                              |                         |          |
|-----------------|------------------------------|-------------------------|----------|
|                 | General Properties           |                         |          |
| iApps           | Name                         | Source_5min             |          |
| S DNS           | Persistence Type             | Source Address Affinity |          |
|                 | Parent Profile               | source_addr •           |          |
|                 | Configuration                |                         | Custom 🗹 |
| Network Map     | Match Across Services        |                         | Ø        |
| Virtual Servers | Match Across Virtual Servers |                         |          |
| Policies        | Match Across Pools           |                         |          |
| Profiles        | Hash Algorithm               | Default V               | Ø        |
| iRules >        | Timeout                      | Specify ▼ 300 seconds   | Ø        |
| Pools >         | Prefix Length                | None T                  |          |
| Nodes           | Map Proxies                  | ✓ Enabled               | •        |
| Monitors 🔶      | Override Connection Limit    |                         |          |
| Traffic Class   | Cancel Repeat Finished       |                         |          |

For F5, the Persistence profile is applied in each virtual server

- 1. Navigate to Local Traffic-Virtual Servers
- 2. Select the first HP AC virtual server
- 3. Select Resources tab at the top
- 4. Set the **Default Persistence Profile**

**NOTE**: "source\_5min" is used here as an example only.

| <b>M</b> | Statistics      | *   | -                           | Properties            | Reso | urces              | Statist | ics |   |
|----------|-----------------|-----|-----------------------------|-----------------------|------|--------------------|---------|-----|---|
|          | iApps           | Loa | nd B                        | Balancing             |      |                    |         |     |   |
| S DNS    |                 | De  | Default Pool                |                       |      | Pool_Active_Active |         |     | T |
|          |                 |     | Default Persistence Profile |                       | 9    | source_5mi         | n 🔻     |     |   |
| 480      |                 | Fa  | allba                       | ack Persistence Profi | le   | None               | •       |     |   |
|          | Network Map     |     | Update                      |                       |      |                    |         |     |   |
|          | Virtual Servers |     |                             |                       |      |                    |         |     |   |
|          | Policies        | iRu | les                         |                       |      |                    |         |     |   |
|          | Profiles        | Na  | me                          |                       |      |                    |         |     |   |

hp.com/go/support

Current HP driver, support, and security alerts delivered directly to your desktop

© Copyright 2019 HP Development Company, L.P. The information contained herein is subject to change without notice. The only warranties for HP products and services are set forth in the express warranty statements accompanying such products and services. Nothing herein should be construed as constituting an additional warranty. HP shall not be liable for technical or editorial errors or omissions contained herein.

Created September 2019